## Demande supplémentaire – Ajout d'un véhicule

**Remarque :** La date d'entrée en vigueur d'une demande supplémentaire est la même que celle créée par les utilisateurs en ligne et ne peut pas être modifiée.

**Remarque :** Si un nouveau groupe de poids est requis, veuillez consulter le module de formation « Ajout d'un groupe de poids ».

Pour créer une demande supplémentaire – ajout d'un véhicule :

1. Sur l'écran IRP, maintenez la souris au-dessus de **DEMANDE SUPPLÉMENTAIRE**.

Un menu déroulant s'affichera.

2. Dans ce menu, cliquez sur Ajout d'un véhicule .

| 🤗 PRIO - Permitting and Registration for IRP and Oversize/Overweight - Hicrosoft Internet Explorer provided by the Hinistry of Tr                                     | _ # ×                        |
|----------------------------------------------------------------------------------------------------|------------------------------|
| 🕞 🕘 🕫 🔀 https://www.prio.mlto.gov.an.ca/DNBP/Enterprise.aspx 🖉 🔒 投 🎯 REIO - Permitting and Regist X                                                                   |                              |
| x @jConvert + Diselect                                                                                                    |                              |
| 🙀 🗊 Google 🖉 Bel WabEx Enterprise Site 🖹 PRIO 🖹 PRIO External 🖹 Clearinghouse Website 📄 VP                                                                            |                              |
| Ontario Application (PROD V23.08.16) - 19 - IRP Level v1.1B.40.81681 Welcome searb                                                                                    | KMS http://www.mto.gov.on.ca |
| PROCESS> SUPPLEMENT ENQUIRIES WIP REPRINT WEB PROCESSING ENTERPRISE                                                                                                   |                              |
| ADD VEHICLE<br>REPLACE VEHICLE<br>REPLACE PLATE<br>AMEND VEHICLE WITH FEE<br>AMEND VEHICLE WITHOUT FEE<br>RENEWAL<br>SUPPLEMENT ENQUIRY<br>REPLACE VALIDATION STICKER |                              |
|                                                                                                    |                              |
| https://www.gro.mto.gov.on.cu/DNNH/Man.aspx#)                                                                                                    |                              |

| L'écran suivant s'affichera :                                                                                                    |                             |
|----------------------------------------------------------------------------------------------------|-----------------------------|
| C PDD - Permitting and Registration for IPB and Oversize/Overweight - Microsoft Internet Explorer provided by the Hintistry of Tr                                                                                                    |                             |
|                                                                                                    |                             |
| 🙀 🗈 Google 🖉 Bel WebEx Enterprise Ste 🖹 PRIO - External 🖹 Clearinghouse Website 🖹 VP                                                                                                    |                             |
| Ontario Application (PROD V23.08.16) - 19 - IRP Level v1.1B.40.81681 Welcome seanb                                                                                                    | KMS http://www.mto.gov.on.e |
| PROCESS+ SUPPLEMENT+ ENQUIRIES+ WIP REPRINT+ WEB PROCESSING+ ENTERPRISE<br>SIGN OFF                                                                                                    |                             |
| <ul> <li>IRPWEBP13: [W] You may quit from any point in the transaction. Go to Web Processing &gt;&gt; Submit menu option and press SUBMIT if you want to submit the supplement for review by MTO. After selecting SUBMIT, you will not be able to change supplement and information without contacting MTO.</li> </ul> |                             |
| Fleet Search Add Vehicle                                                                                                    |                             |
| * Account No.: [37856 Fleet No.: Fleet Expiry Year :<br>* Supplement Effective; [20/10/2016 Fleet No.: Fleet Expiry Year :                                                                                                    |                             |
| Proceed Refresh Quit Help                                                                                                    |                             |
|                                                                                                    |                             |
|                                                                                                    |                             |
|                                                                                                    |                             |
|                                                                                                    |                             |
|                                                                                                    |                             |
|                                                                                                    |                             |
|                                                                                                    |                             |

- 3. Dans le champ N° de parc, entrez le numéro du parc.
- 4. Dans le champ Année d'échéance du parc, entrez l'année d'échéance du parc.
- 5. Cliquez sur le bouton **Continuer**.

**Remarque :** Un véhicule **ne peut** être ajouté s'il provient de l'extérieur de la province ou du pays, si le propriétaire du véhicule a fait l'objet d'un transfert ou si le véhicule est neuf et n'a pas encore été immatriculé en Ontario. Si vous êtes propriétaire de la plaque d'immatriculation et du véhicule, un transfert est exigé par le Bureau IRP afin d'ajouter le véhicule au NIT attribué pour l'IRP. 6. Dans l'écran Détails sur le véhicule, sous l'en-tête Critères de recherche de véhicule, entrez le numéro d'identification du véhicule (NIV) dans le champ NIV.

| PRIO - Permitting and Registration for IRP and Oversize/Overweight - Microsoft Internet | xplorer provided by the Hinistry of Tr                                  | × 5 0                        |
|-----------------------------------------------------------------------------------------|-------------------------------------------------------------------------|------------------------------|
| × Convert + NSelect                                                                     |                                                                         |                              |
| A B Goode Bell WebEx Enterprise Site B PRIO B PRIO - External B Clearinghouse Website   | e) ve                                                                   |                              |
| Welcome seanb Onta                                                                      | io Application (PROD V23.08.16) - 19 - IRP Level v1.18.40.81681         | KMS http://www.mto.gov.on.ca |
|                                                                                         | WgtGroup Vehicle Billing Payment Credentials MainMenu Enquiries         | ^                            |
| Vehicle Details<br>Vehicle Search Criteria                                              | Add Vehicle                                                             |                              |
| Account Details                                                                         |                                                                         |                              |
| Account No. : 37856                                                                     | Fleet No. : 001 Legal Name : TEST CARRIER TRAINING No. of Vehicles : 0  |                              |
| Expiry Month /: 12 / 2016                                                               | Supplement No. : 1 Supplement : Add Vehicle Effective Date : 20/10/2016 |                              |
| Vehicle Details                                                                         |                                                                         |                              |
| Permit Number :                                                                         | * VIN : Jurisdiction :                                                  |                              |
| • Owner RIN :                                                                           | * Owner : Operating As :                                                |                              |
| Owner Physical Address                                                                  | Owner Mailing ;                                                         |                              |
| Year:                                                                                   | Make : Model :                                                          |                              |
| Vehicle Brand :                                                                         | LCS Body Type : LCS Vehicle :                                           |                              |
| Colour :                                                                                | Vehicle Cylinders : Fuel Type :                                         |                              |
| * Unit No. :                                                                            | * Vehicle Type : Financial Lessee :                                     |                              |
| Axles :                                                                                 | Combine Axles : Seats :                                                 |                              |
| * IFTA Account No. : ON123456786                                                        | * Empty weight : Weight Group No.                                       |                              |
| Insurance Expiry : 20/02/2017<br>Date : 20/02/2017                                      | TInsurance Company : ACE INA INSURANCE     Policy No. : 1237816         |                              |
| * Purchase Price :                                                                      | * Purchase Date : DD/MM/YYYY                                            |                              |
| Purchase Location :                                                                     | V Ontario Taxable Price : HST Sales Type : V                            |                              |
| HST Number :                                                                            | Seller Dealer Number : Seller Dealer :                                  |                              |
| Buyer Dealer :<br>Number :                                                              | Buyer Dealer : HST Exemption :                                          |                              |
| Use Existing Plate :                                                                    | Existing Plate :                                                        |                              |
| Documentation Requirements F                                                            | or Admin Fee and Fee Calculation                                        |                              |
| Colorado Distance : Y                                                                   | UT Special Truck : N V MCO Provided : N V Colorado Trailer : N V        |                              |
| Comments :                                                                              |                                                                         |                              |
|                                                                                         |                                                                         | ~                            |

7. Cliquez sur **Trouver**.

Le système insérera dans la plupart des champs les renseignements du véhicule en question.

- 8. Entrez les renseignements dans le reste des champs obligatoires indiqués par un astérisque rouge. Voici ces champs :
  - N° d'unité
  - Type de véhicule (CR = camion et remorque, C = camion)
  - Essieux combinés (seulement si le type de véhicule est « semi-remorque »)
  - N° du groupe de poids
  - Prix d'achat (utilisez la valeur taxable indiquée sur l'acte de vente : il s'agit du prix total du véhicule avant taxes)
  - Date d'achat

| PRIO - Permitting and Registration for IRP and Oversize/Overweight - Hicrosoft Internet Explorer provided by the Hinistry of Tr     O      O      O      O      O      O      O      O      O      O      O     O |                                                                           |
|----------------------------------------------------------------------------------------------------|---------------------------------------------------------------------------|
| X Convert + Select                                                                                                    |                                                                           |
| 🐅 🕘 Google 🥥 Bell WebEx Enterprise Site 🕘 PRIO 🕘 PRIO - External 🕘 Clearinghouse Website 👌 VP                                                                                                    |                                                                           |
| Ontario Application (PROD V23.08.16) - 19 Welcome seanb                                                                                                    | ) - IRP Level v1.1B.40.81681 KMS http://www.mto.gov.on.ca                 |
| WgtGroup Vehicle Billing Payment Crede                                                                                                    | ntials MainMenu Enquiries                                                 |
| Vehicle Details                                                                                                    | Add Vehicle                                                               |
| Vehicle Search Criteria VIN : TSTPRODTRA1N1NG13 Sys                                                                                                    | item VIN : Find                                                           |
| Account Details<br>Account No. 137856 Fleet No. : 001 Legal Name : TEST<br>Explin Month /: 112 // 2016 Supplement No. : 1 Supplement No. : 1<br>Detail / Vear : 12 // 2016 Supplement No. : 1                                                                                                    | CARRIER TRAINING No. of Vehicles: 0<br>phicle Effective Date : 20/10/2016 |
| Permit Number : 00000000 VIN : TSTPRODTRAIN:                                                                                                    | NG13 "Permit: ON - ONTARIO                                                |
| * Owner RIN : 184415599 * Owner : TEST CARRIER T                                                                                                    | RAINING Operating As : FLEET 2                                            |
| Owner Physical : 1355 JOHN COUNTER BLVD Owner Mailing :<br>Address :                                                                                                    |                                                                           |
| Year: 2016 Make: VOLV                                                                                                    | Model : 900                                                               |
| Vehicle Brand : LCS Body Type : CT - CONVENTIO                                                                                                    | NAL TRACTOF Status: FIT - FIT                                             |
| Colour : BRZ - BRONZE Vehicle Cylinders :                                                                                                    | Fuel Type : D - DIESEL                                                    |
| * Unit No. : * Vehicle Type :                                                                                                    | Financial Lessee :                                                        |
| Axles: 3 Combine Axles:                                                                                                    | Seats :                                                                   |
| * IFTA Account No. : ON123456786 * Empty weight : 8233                                                                                                    | Weight Group No.                                                          |
| Insurance Expiry : 20/02/2017 Insurance Company : ACE INA INSURA<br>Date                                                                                                    | NCE * Policy No.: 1237816                                                 |
| * Purchase Price : * Purchase Date : DD/MM/YYYY                                                                                                    | Factory Price :                                                           |
| Purchase Location : Ontario Taxable Price :                                                                                                    | HST Sales Type : 🗸 🗸                                                      |
| HST Number : Seller Dealer Number :                                                                                                    | Seller Dealer :                                                           |
| Buyer Dealer Buyer Dealer                                                                                                    | HST Exemption                                                             |
| Use Existing Plate : Existing Plate :                                                                                                    |                                                                           |
| Documentation Requirements For Admin Fee and Fee Calculation                                                                                                    |                                                                           |
| Colorado Distance : Y V UT Special Truck : N V                                                                                                    | MCO Provided : N V Colorado Trailer : N V                                 |
| Comments :                                                                                                    | 0                                                                         |
|                                                                                                    | · · · · · · · · · · · · · · · · · · ·                                     |

9. Lorsque tous les renseignements sont entrés, cliquez sur **Continuer**.

| PRIO - Permitting and Registration for IRP and Oversize/Overweight - | Microsoft Internet Explorer provided by the Ministry of Tr                     | _8×                                 |
|----------------------------------------------------------------------|--------------------------------------------------------------------------------|-------------------------------------|
| Https://www.prio.mto.gov.on.ca/ONIRP/Enterprise.aspx                 | D 🔄 🔒 🌆 🚱 REIO - Permitting and Regist 🗙                                       |                                     |
| 🗴 🐑 Convert 👻 🔂 Select                                               |                                                                                |                                     |
| 🔅 🖻 Google 🥥 Bell WebEx Enterprise Site 🤌 PRIO 🔌 PRIO - External 🌒   | Clearinghouse Website 🖯 VP                                                     |                                     |
| Welcome seanb                                                        | Ontario Application (PROD V23.08.16) - 19 - IRP Level v1.1B.40.81681           | <u>KMS http://www.mto.gov.on.ca</u> |
| walida Ga                                                            | TCTODOOTDA1NIN(12 Contraction 178)                                             |                                     |
| Venicie Sec                                                          | Find System VIN : FIND RATINGES System VIN :                                   | ^                                   |
| Account No. :                                                        | 37856 Fleet No.: 001 Legal Name : TEST CARRIER TRAINING No. of Vehicles : 0    |                                     |
| Expiry Month /                                                       | 12 / 2016 Supplement No.: 1 Supplement: Add Vehicle Effective Date: 20/10/2016 |                                     |
| Vehicle Details                                                      | Utot,                                                                          |                                     |
| Permit Number                                                        | 00000000 * VIN: TSTPRODTRA1N1NG13 # Permit: ON - ONTARIO                       |                                     |
| * Owner RIN                                                          | 184415599 * Owner : TEST CARRIER TRAINING Operating As : FLEET 2               |                                     |
| Owner Physical<br>Address                                            | 1355 JOHN COUNTER BLVD Owner Mailing Address                                   |                                     |
| Year                                                                 | 2016 Make : VOLV Model : 900                                                   |                                     |
| Vehicle Brand                                                        | LCS Body Type : CT - CONVENTIONAL TRACTOR LCS Vehicle : FIT - FIT              |                                     |
| Colour                                                               | BRZ - BRONZE Vehicle Cylinders : * Fuel Type : D - DIESEL                      |                                     |
| * Unit No.                                                           | : 5 Vehicle Type : TT - Truck Tractor 🔽 Financial Lessee :                     |                                     |
| <ul> <li>Axles</li> </ul>                                            | 3 Combine Axles : 5 Seats :                                                    |                                     |
| <ul> <li>IFTA Account No.</li> </ul>                                 | : ON123456786 * Empty weight : 8233 Weight Group No. : 1-40000-70000           |                                     |
| * Insurance Expiry<br>Date                                           | 20/02/2017 🕮 * Insurance Company : ACE INA INSURANCE * Policy No. : 1237816    |                                     |
| * Purchase Price                                                     | : 125000 * Purchase Date : 26/06/2015 🔤 Factory Price :                        |                                     |
| Purchase Location                                                    | Ontario Taxable Price : HST Sales Type :                                       |                                     |
| HST Number                                                           | : Seller Dealer Number : Seller Dealer : Override Number :                     |                                     |
| Buyer Dealer<br>Number                                               | Buyer Dealer : HST Exemption : Code :                                          |                                     |
| Use Existing Plate                                                   | Existing Plate :                                                               |                                     |
| Documentation F                                                      | tequirements For Admin Fee and Fee Calculation                                 |                                     |
| Colorado Distanc                                                     | e : Y 🗸 UT Special Truck : N 🗸 MCO Provided : N 🗸 Colorado Trailer : N 🗸       |                                     |
| Comments :                                                           | 0                                                                              |                                     |
|                                                                      |                                                                                |                                     |
|                                                                      | Add/Update Comment Clear Comment                                               |                                     |
|                                                                      | Proceed Done Cancel Vehicle List Refresh Quit Help                             | ~                                   |

L'écran Vérification des renseignements sur les véhicules s'affichera (veuillez vérifier les renseignements affichés) :

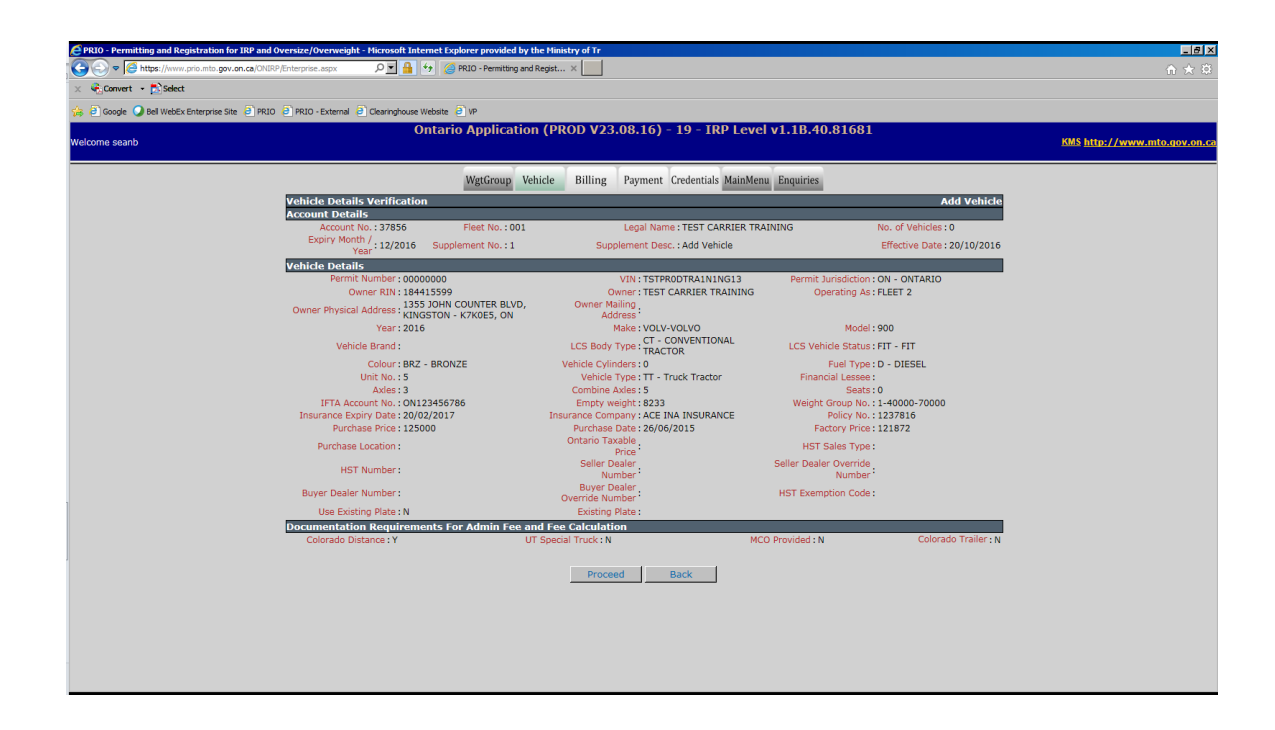

10. Pour terminer l'ajout du véhicule, cliquez sur le bouton **Continuer**.

| PRIO - Permitting and Registration   | for IRP and Oversize/Overweight - Microsoft Internet Exp | Norer provided by the Ministry of Tr        |                                     |                             |                              |
|--------------------------------------|----------------------------------------------------------|---------------------------------------------|-------------------------------------|-----------------------------|------------------------------|
| V C nttps://www.prio.mto.go          | w.on.ca/onaxe/enterprise.aspx                            | PRIO - Permitting and Regist ×              |                                     |                             |                              |
| X Convert • D Select                 |                                                          |                                             |                                     |                             |                              |
| 🚖 🥘 Google 🥥 Bell WebEx Enterprise ! | Site 🤌 PRIO 😑 PRIO - External 🤌 Clearinghouse Website 🤅  | B) VP                                       |                                     |                             |                              |
| Welcome search                       | Ontario                                                  | o Application (PROD V23.08                  | 3.16) - 19 - IRP Level v1.1B.40.8   | 1681                        | KMS http://wwww.mto.gov.on.c |
|                                      |                                                          |                                             |                                     |                             |                              |
|                                      |                                                          | WgtGroup Vehicle Billing Pay                | ment Credentials MainMenu Enquiries |                             | ,                            |
|                                      | Vehicle Details                                          |                                             |                                     | Add Vehicle                 |                              |
|                                      | Vehicle Search Criteria                                  | VIN :                                       | System VIN :                        | Find                        |                              |
|                                      | Account Details                                          |                                             |                                     |                             |                              |
|                                      | Account No.: 37856                                       | Fleet No.: 001 Legal N                      | ame : TEST CARRIER TRAINING N       | o. of Vehicles : 0          |                              |
|                                      | Expiry Month /<br>Year: 12 / 2016                        | Supplement No. : 1 Supplement No. : 1       | esc. Add Vehicle                    | Effective Date : 20/10/2016 |                              |
|                                      | Vehicle Details                                          |                                             | 0001                                |                             |                              |
|                                      | Permit Number :                                          | - VIN :                                     | * Permit<br>Jurisdiction            | :                           |                              |
|                                      | Owner RIN :                                              | * Owner:                                    | Operating As                        | :                           |                              |
|                                      | Owner Physical                                           | Owner Mailing                               |                                     |                             |                              |
|                                      | Year:                                                    | Make :                                      | Model                               |                             |                              |
|                                      | Vehicle Brand :                                          | LCS Body Type ;                             | LCS Vehicle                         | ;                           |                              |
|                                      | Colour                                                   | Vehicle Cylinders                           | Fuel Type                           |                             |                              |
|                                      | * Unit No. :                                             | * Vehicle Type :                            | Financial Lessee                    | :                           |                              |
|                                      | Axles :                                                  | Combine Axles :                             | Seats                               |                             |                              |
|                                      | * IFTA Account No. : ON123456786                         | * Empty weight :                            |                                     |                             |                              |
|                                      | * Insurance Expiry                                       |                                             | Weight Group No.                    |                             |                              |
|                                      | Date 20/02/2017                                          | Insurance Company : ACE                     | INA INSURANCE Policy No.            | : 1237816                   |                              |
|                                      | * Purchase Price :                                       | * Purchase Date : DD/                       | MM/YYYY  Factory Price              | :                           |                              |
|                                      | Purchase Location :                                      | <ul> <li>Ontario Taxable Price :</li> </ul> | HST Sales Type                      | · · ·                       |                              |
|                                      | HST Number :                                             | Seller Dealer Number :                      | Override Number                     | :                           |                              |
|                                      | Buyer Dealer                                             | Buyer Dealer                                | HST Exemption                       | :                           |                              |
|                                      | Use Existing Plate :                                     | Existing Plate :                            |                                     |                             |                              |
|                                      | Documentation Requirements For                           | Admin Fee and Fee Calculation               |                                     |                             |                              |
|                                      | Colorado Distance : Y                                    | UT Special Truck : N 🗸 🗸                    | MCO Provided : N 🗸                  | Colorado Trailer : N 🗸      |                              |
|                                      | Comments :                                               |                                             |                                     | ^                           |                              |
|                                      | communts .                                               |                                             |                                     | ×                           |                              |

L'écran Véhicule s'affichera, vide.

11. Au besoin, vous pouvez ajouter d'autres véhicules. Lorsque tous les véhicules ont été ajoutés, cliquez sur **Terminé** pour passer à l'écran Facturation.